## How to submit a NON CIS invoice by SAN (supplier actionable notification)

You can use this document if you're invoice is not subject to Construction Industry scheme costs with HMRC (CIS).

You as a supplier to Mitie should have received an PO by email with a PDF PO as an attachment.

To do a PO Flip into an Invoice without registering on for Coupa CSP

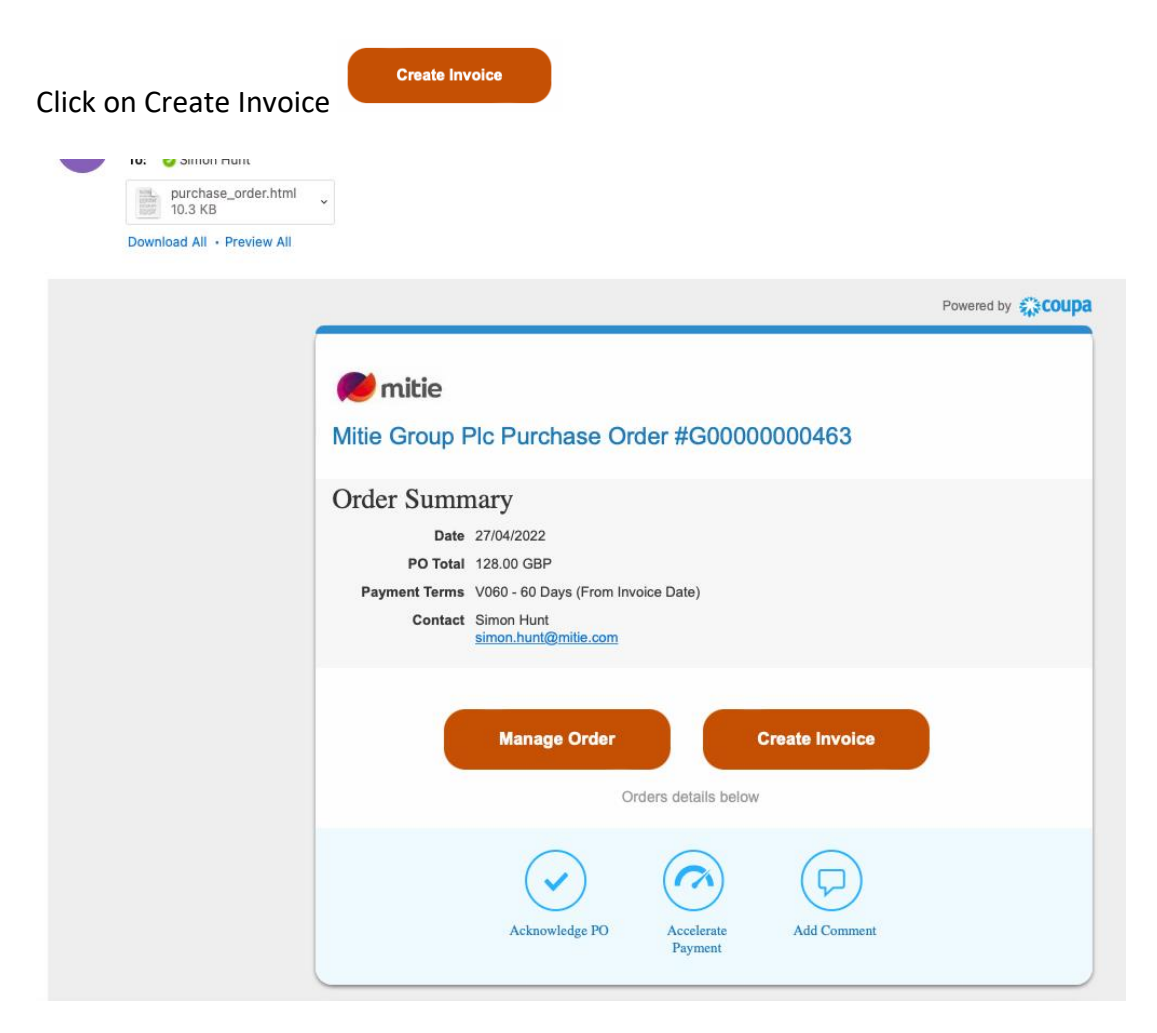

The first time you use it you will get this PO up If you don't get this po up continue to create Invoice

| Contraction of the second second seco |
|----------------------------------------------------------------------------------------------------|
| ×                                                                                                    |
| s                                                                                                    |
| ia.                                                                                                    |
|                                                                                                    |
| Remit-To                                                                                                    |
|                                                                                                    |

**Create New Remit-To** 

|                                                                  |                                                                                                    | 1 |
|------------------------------------------------------------------|----------------------------------------------------------------------------------------------------|---|
| Enter a new addres                                               | s                                                                                                    | × |
| Create a Remit To address<br>how you would want to be<br>online. | to make it available on invoices to specify the details of<br>paid. The Remit To name helps when creating invoices |   |
| Company Informat                                                 | on                                                                                                    |   |
| Supplier                                                         | Vodafone PLC Test Site                                                                                             |   |
| * Country/Region                                                 | United States 🗸                                                                                                    |   |
| * Registered company<br>legal name                               |                                                                                                    |   |
| Address                                                          |                                                                                                    |   |
| Remit to name                                                    |                                                                                                    |   |
| * Line 1                                                         |                                                                                                    |   |
| Line 2                                                           |                                                                                                    |   |
| * City                                                           |                                                                                                    |   |
| County                                                           | Select an Option                                                                                                   |   |
| * Postal Code                                                    |                                                                                                    |   |
| Preferred Language                                               | English 🗸                                                                                                    |   |
| Tax Registration                                                 |                                                                                                    |   |
| Tax Country/Region                                               | United States 🗸                                                                                                    |   |
| Tax ID                                                           |                                                                                                    |   |
| Not For Cross-Border<br>Invoices                                 |                                                                                                    |   |
| Banking Informatio                                               | n                                                                                                    |   |
| NOTE: Banking information ""). Otherwise, banking info           | n is required for compliant invoicing when indicated (with<br>here is not required and will remain private         | a |
| Bank Name:                                                       |                                                                                                    |   |
| Beneficiary Name:                                                |                                                                                                    |   |
|                                                                  | Cancel Create and Use                                                                                              |   |

Populate/ update the following.

- Country/Region i.e. United Kingdom
- Registered company legal name must match your registered name with company's house.
- Type of Company i.e. Limited, Sole Trader etc
- Remit to address (line1, City & Postcode)
- Tax registration
  - o Tax Country/ region i.e. United Kingdom

Click

- VAT ID Your Vat number must start with your country prefix i.e. GB for UK (GBXXXXXXXX)
- Bank Info is not mandatory

Click Create and use and accept the Terms of use

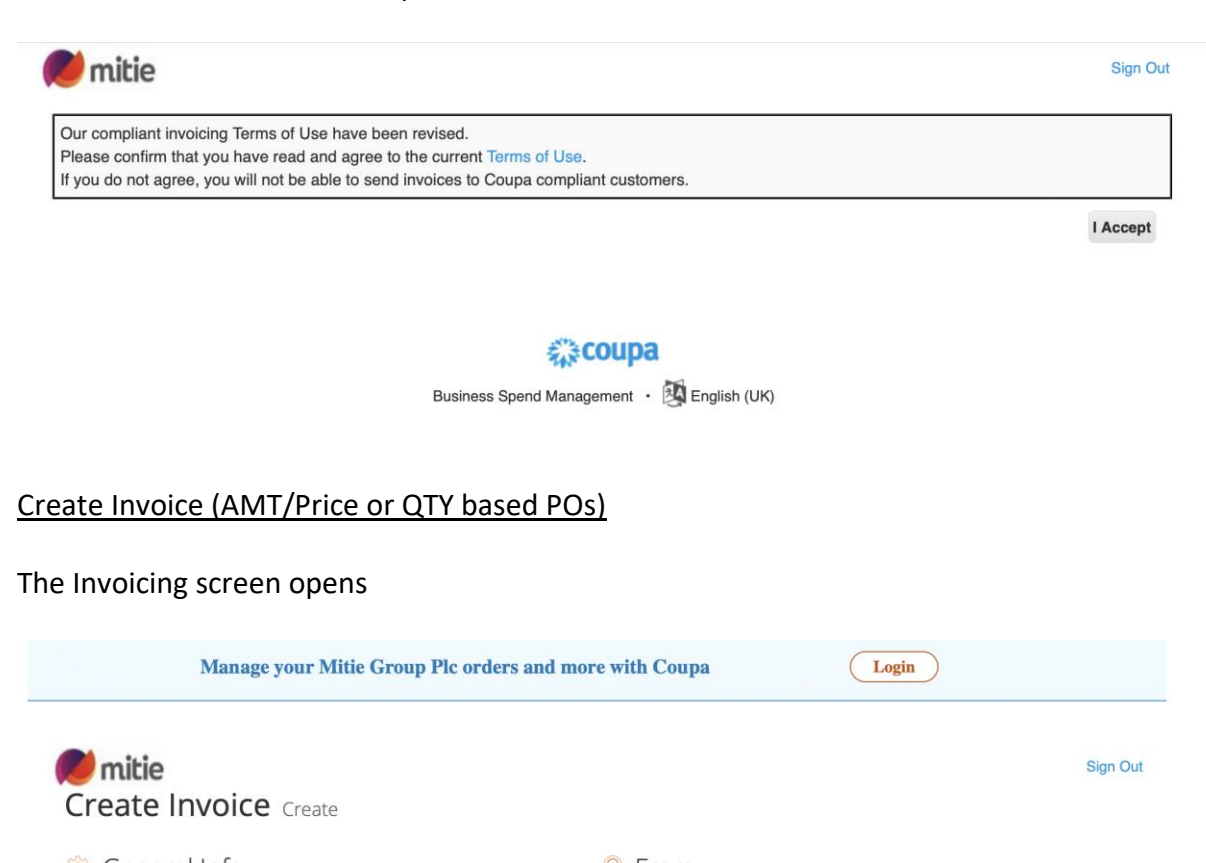

| 🔅 General Infe                             | 0                                     | 💡 From                 |                                                                                                    |
|--------------------------------------------|---------------------------------------|------------------------|----------------------------------------------------------------------------------------------------|
| * Invoice #                                |                                       | * Supplier             | Vodafone PLC Test Site                                                                                                |
| * Invoice Date                             | 09/05/2022                            | * Supplier VAT ID      | GB416706654 ~                                                                                                    |
| Payment Term                               | V060 - 60 Days (From Invoice Date)    | * Invoice-From Address | Vodafone PLC Test Site                                                                                                |
| Date of Supply                             | 09/05/2022                            |                        | London                                                                                                    |
| * Currency                                 | GBP 🛩                                 |                        | SE1 9SG<br>United Kingdom                                                                                             |
| Delivery Number                            |                                       |                        | Telecoms                                                                                                    |
| Status<br>Image Scan                       | Draft<br>Choose File no file selected | * Remit-To Address     | Vodafone PLC Test Site<br>Destrand<br>London                                                                          |
| Supplier Note                              |                                       |                        | SE1 9SG<br>United Kingdom                                                                                             |
| Attachments 🥡<br>Cash Accounting<br>Scheme | Add File   URL   Text                 | * Ship-From Address    | Vodafone PLC Test Site<br>The Strand<br>London<br>SE1 9SG<br>United Kingdom                                           |
| Margin Scheme                              |                                       | То                     |                                                                                                    |
|                                            |                                       | Customer               | Mitie Group Plc                                                                                                    |
|                                            |                                       | * Bill-To Address      | MITIE Shared Services Limited<br>Level 12 The Shard<br>32 London Bridge Street<br>London<br>SE1 9SG<br>United Kingdom |
|                                            |                                       | * Buyer VAT IDVAT      | GB416706654 🖌                                                                                                    |
|                                            |                                       |                        |                                                                                                    |

## Amount / Price based POs / Invoicing (no QTY box) (If you have a QTY go to next section)

| 8   |
|-----|
|     |
| )() |

Complete the following fields

• Invoice – enter your invoice number from your ERP system

| * Invoice #            |                                 |
|------------------------|---------------------------------|
| Invoice Date – must be | e the same as your invoice date |
| time las Data          | 00/05/2022                      |

Ensure Buyer VAT ID VAT is correct for your invoicing country. Some VAT numbers depend on Country and some Mitie entities have different VAT numbers.

| * Buyer VAT IDVAT | GB416706654 | ~ |  |
|-------------------|-------------|---|--|
|-------------------|-------------|---|--|

• Price field will default from the PO but change the Price to the amount your invoicing

NOTE: You cannot invoice a Price greater than the PO Price including multiple invoices.

| 🔲 Lines |             |          |            |
|---------|-------------|----------|------------|
| Туре    | Description | Price    | 1 000 00 8 |
| 1       | Test PO     | 1,000.00 | 1,000.00   |

If you have multiple lines on your invoice, you can adjust the Price fields for each line or if you're only invoicing one line you can remove the other lines you're not invoicing by clicking the

| Q |
|---|

• CIS Related Cost – select Out of Scope

- Vat Rate select the Relevant VAT from the drop-down depending on country. UK are 20%, 12.5%, 5.0%, 0.0% Exempt. (Reverse Charges for UK CIS registered suppliers only)
- Zero 0.0%. (if you're not VAT registered use Zero Vat)

The tax reference box can be left blank.

| Taxes    |            |               |
|----------|------------|---------------|
| VAT Rate | VAT Amount | Tax Reference |
| 0.0% 🖌   | 0.00       |               |
|          |            |               |

• **Exempt** - In the Tax Reference box type **E** and select an option.

| VAT Amount    | Tax Reference                                                                                          |
|---------------|----------------------------------------------------------------------------------------------------|
| 0.00          | Ę                                                                                                    |
|               | Maternity pads - Exempt - Maternity pads                                                               |
|               | Other - Exempt - Other                                                                                 |
|               | Securities - Exempt - Securities                                                                       |
|               | Insurance - Exempt - Insurance                                                                         |
|               | Financial / banking / credit-related services - Exempt - Financial / banking / credit-related services |
| from Contract | Protective clothing - Exempt - Protective clothing                                                     |
|               | Royal mail standard service - Exempt - Royal mail standard service                                     |
|               | Direct mail postal services - Exempt - Direct mail postal services                                     |
|               | Printed matter - Exempt - Printed matter                                                               |
|               | Ships / aero services - Exempt - Ships / aero services                                                 |
|               | VAT Amount 0.00 s from Contract                                                                        |

Calculate – Click and check the Total VAT, Net Total and Gross Total match your companies Invoice.

Taxes

| Gross Total | 1,200.00 |
|-------------|----------|
| Net Total   | 1,000.00 |
| Total VAT   | 200.00   |

• If this matches you invoice from your ERP system, you can click Submit

Submit

| Are you ready to send?                                                    |                                                                                  | ×                                               |
|---------------------------------------------------------------------------|----------------------------------------------------------------------------------|-------------------------------------------------|
| Coupa is about to create an invoice invoice to this transaction as the Co | on your behalf. Please make sure you a<br>upa generated PDF is your and your cus | re not attaching another stomers legal invoice. |
|                                                                           |                                                                                  |                                                 |

- Click Send Invoice
- Your invoice is now submitted to Mitie End of AMT/Price invoicing

## QTY based POs / Invoicing (if your Invoice has a QTY field in the Lines sections its QTY based)

| Туре     | Description               | Qty | UOM  |   | Price  | 120.00 | 6 |
|----------|---------------------------|-----|------|---|--------|--------|---|
| <u>I</u> | Vodafone - Galaxy A7 Lite | 1   | Each | ~ | 128.00 | 128.00 |   |

Complete the following fields

• Invoice – enter your invoice number from your ERP system

| * Invoice # |  |
|-------------|--|
|             |  |
|             |  |
|             |  |

• Invoice Date – must be the same as your invoice date

| <br>    |      | 00/05/0000 | 1.1 |
|---------|------|------------|-----|
| Invoice | Date | 09/05/2022 |     |

Ensure Buyer VAT ID VAT is correct for your invoicing country. Some VAT numbers depend on Country and some Mitie entities have different VAT numbers.

|  | * Buyer VAT IDVAT | GB416706654 | ~ |
|--|-------------------|-------------|---|
|--|-------------------|-------------|---|

• QTY field will default from the PO but change the QTY to the amount your invoicing

NOTE: You cannot invoice a QTY greater than the PO QTY and the Price is not editable If you're invoicing for a different amount you will need to contact your requester to do a change PO or raise an AMT based PO.

| уре | Description                                                   | Qty | UOM  | Price |        |
|-----|---------------------------------------------------------------|-----|------|-------|--------|
| Ţ.  | Vodafone - Galaxy A7 Lite<br>Standard Android Tablet With SIM | 1   | Each | ~     | 128.00 |

• If you have multiple lines on your invoice you can adjust each line QTY or if your only invoicing one line you can remove the other lines clicking the red circle with the

white cross 😣

| Select                  | ~     |
|-------------------------|-------|
|                         | Q     |
| In Scope (In Scope)     |       |
| Out of Scope (Out of Sc | cope) |

- CIS Related Cost select Out of Scope
- Vat Rate select the Relevant VAT from the drop-down depending on country. UK are 20%, 12.5%, 5.0%, 0.0% Exempt. (Reverse Charges for UK CIS registered suppliers only)
- Zero 0.0%. (if you're not VAT registered use Zero Vat)

The tax reference box can be left blank.

| Taxes    |            |               |  |
|----------|------------|---------------|--|
| VAT Rate | VAT Amount | Tax Reference |  |
|          |            |               |  |
| 0.0% 🗸   | 0.00       |               |  |

• **Exempt** - In the Tax Reference box type E and select an option.

| Taxes                            |        |                                                                                                    |  |
|----------------------------------|--------|----------------------------------------------------------------------------------------------------|--|
| VAT Rate VAT                     | Amount | Tax Reference                                                                                          |  |
| Exempt 🖌                         | 0      | E                                                                                                    |  |
|                                  |        | Maternity pads - Exempt - Maternity pads                                                               |  |
|                                  |        | Other - Exempt - Other                                                                                 |  |
|                                  |        | Securities - Exempt - Securities                                                                       |  |
|                                  |        | Insurance - Exempt - Insurance                                                                         |  |
|                                  |        | Financial / banking / credit-related services - Exempt - Financial / banking / credit-related services |  |
| Add Line Pick lines from Contrac | ot     | Protective clothing - Exempt - Protective clothing                                                     |  |
|                                  |        | Royal mail standard service - Exempt - Royal mail standard service                                     |  |
|                                  |        | Direct mail postal services - Exempt - Direct mail postal services                                     |  |
|                                  |        | Printed matter - Exempt - Printed matter                                                               |  |
|                                  |        | Ships / aero services - Exempt - Ships / aero services                                                 |  |

Calculate – Click and check the Total VAT, Net Total and Gross Total match your companies Invoice.

Submit

| Net Total 128.0 | 0 |
|-----------------|---|
| Total VAT 25.6  | 0 |

• If this matches you invoice from your ERP system, you can click Submit

A pop will open.

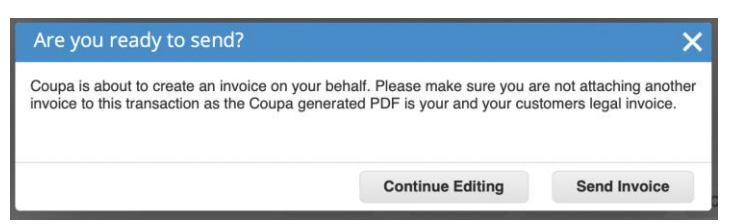

- Click Send Invoice
- Your invoice is now submitted to Mitie END

Further Help and guides can be found on Mitiesuppliers.com